## Cómo inscribirse en un Plan de Pago

Merced College está ofreciendo planes de pagos a estudiantes electrónicamente. Tome ventaja de ésta opción; favor de tomar el tiempo de crear su plan de pago. Simplemente siga las instrucciones siguientes.

- 1. Ingrese al MC Portal
- 2. Ya que se encuentre en el MC Portal, encuentre la sección "Quick Help"
- 3. Seleccioné, "Pay on My Account"

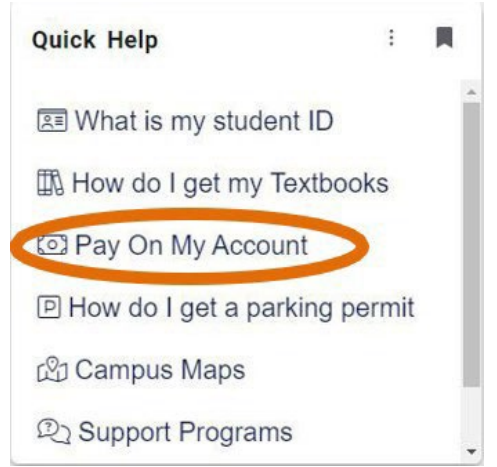

**4.** Usted será conectado al centro de cuentas para estudiantes, una página web por parte de Touchnet. En esta página, haga clic en "Payment Plans" como se muestra en la captura de pantalla a continuación:

| Announcement                                                                                                    | View Account: Joe Student |                            | My Profile Setup      |
|----------------------------------------------------------------------------------------------------|---------------------------|----------------------------|-----------------------|
| Welcome to the Merced College                                                                                                    | Balance                   | \$2,675.85                 | Authorized Users      |
| Student Account Center!<br>/iew your current account activity or make<br>payments.                                                                                                    |                           | View Activity Make Payment | Personal Profile      |
| Allow your parents or guardians access to your<br>ccount, by setting them up as an authorized<br>iser.                                                                                     |                           |                            | Security Settings     |
| equest a refund, by submitting a Refund<br>equest form and setting up your Electronic<br>efund account.                                                                                    |                           |                            | Consents and Agreemen |
| ayment plans are available for student<br>nrollment for the current semester. Payment<br>lans for past due fees are available by<br>ontacting the Student Fees Office at (209)384-<br>210. |                           |                            | Electronic Refunds    |
|                                                                                                    |                           |                            | Term Balances         |

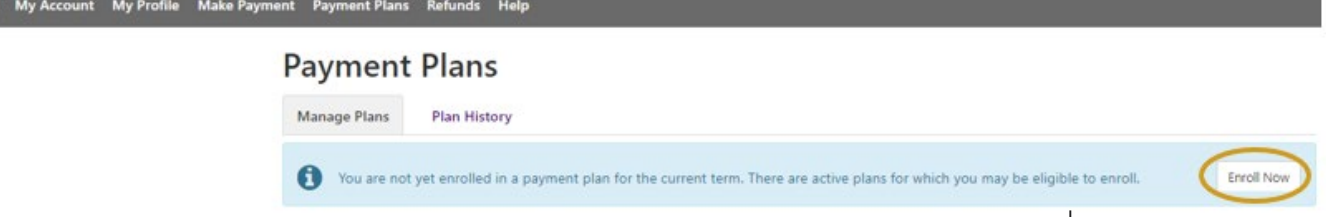

6. Haga clic en "Select term" para seleccionar su término escolar. Después haga clic en "Select"

| 🖀 My Account My Profile Make Paym | ent Payment Plans Refunds Help                                   |                       |                |
|-----------------------------------|------------------------------------------------------------------|-----------------------|----------------|
|                                   | Payment Plan Enrollment                                          |                       |                |
|                                   | Select                                                           | Schedule              | Agreement      |
|                                   | Select a term Select Term                                        | ✓ Select              |                |
|                                   | If plans are available for multiple accounts, you must select b  | oth account and term. |                |
| 7. Haga clic en "                 | Select"                                                          |                       |                |
| 👚 My Account My Profile Make Paym | ent Payment Plans Refunds Help                                   |                       |                |
|                                   | Payment Plan Enrollment                                          |                       |                |
|                                   | Select                                                           | Schedule              | Agreement      |
|                                   | Select a term Fall 2022                                          | ✓ Select              |                |
|                                   | If plans are available for multiple accounts, you must select bo | oth account and term. |                |
|                                   | Plan Name                                                        | Installments          | Action         |
|                                   | Payment Plan Fall 2022                                           | 7                     | Details Select |

8. Revise detalladamente el plan de pago, después haga clic en "Continue"

## Payment Plan Enrollment

|                                                                                              |                                                                                                    | Schedule                                                                                 |                                                                                                    | Agreem                                                                                                    | ent                                                                                                    |
|----------------------------------------------------------------------------------------------|----------------------------------------------------------------------------------------------------|------------------------------------------------------------------------------------------|----------------------------------------------------------------------------------------------------|----------------------------------------------------------------------------------------------------|----------------------------------------------------------------------------------------------------|
| ment Plan Fall 202                                                                           | 2                                                                                                    |                                                                                          |                                                                                                    |                                                                                                    |                                                                                                    |
| lan Description                                                                              |                                                                                                    |                                                                                          |                                                                                                    |                                                                                                    |                                                                                                    |
| his payment plan is the amo<br>our Fall 2022 balance in full.<br>ayment plans are subject to | ount that will be owed for the Fall 20<br>Installment dates will be automatic<br>change due to adding/dropping of | 022 semester. It allows fo<br>ally set for the last day o<br>classes, financial aid, etc | r monthly installments of<br>f the month.                                                                                                    | until the end of Dece                                                                                                    | mber 2022 to pay                                                                                                    |
| how More                                                                                     |                                                                                                    |                                                                                          |                                                                                                    |                                                                                                    |                                                                                                    |
| u have missed the first 4 of                                                                 | f this payment plan due to late enro                                                                              | Ilment. You will be enroll                                                               | led for the remaining 3 i                                                                                                    | installments                                                                                                    |                                                                                                    |
| igible Charges and Crec                                                                      | dits                                                                                                    |                                                                                          | Payment Schede                                                                                                    | ule                                                                                                    |                                                                                                    |
|                                                                                              |                                                                                                    |                                                                                          | The payment plan schedule provided below only inclu<br>charges and credits that are eligible for the payment p                                                                        |                                                                                                    | elow only includes                                                                                                    |
| Description                                                                                  | Charges(\$)                                                                                                    | Credits(\$)                                                                              | charges and credit                                                                                                    | ts that are eligible for                                                                                                    | r the payment plan.                                                                                                    |
| Description                                                                                  | Charges(\$)<br>2,675.85                                                                                           | Credits(\$)                                                                              | charges and credit<br>Any additional am<br>to paid separately.<br>amount not include                                                                                                  | ts that are eligible for<br>ounts owed as reflec<br>. You may make a pay<br>ded in the plan after e                                                                                      | r the payment plan.<br>ted below will need<br>yment toward the<br>enrolling in the                                         |
| Description<br>Fall 2022                                                                     | Charges(\$)<br>2,675.85<br>B                                                                                      | Credits(\$)<br>Balance: 2,675.85                                                         | charges and credit<br>Any additional am<br>to paid separately.<br>amount not includ<br>plan.                                                                                          | ts that are eligible for<br>ounts owed as reflec<br>. You may make a pay<br>led in the plan after e                                                                                      | r the payment plan.<br>ted below will need<br>yment toward the<br>enrolling in the                                         |
| Description<br>Fall 2022                                                                     | Charges(\$)<br>2,675.85<br>E<br>Optional down paymen                                                              | Credits(\$)                                                                              | charges and credit<br>Any additional am<br>to paid separately,<br>amount not includ<br>plan.<br>You owe an additio                                                                    | ts that are eligible for<br>ounts owed as reflec<br>. You may make a pay<br>ded in the plan after e<br>onal <b>\$0.00</b>                                                                | r the payment plan.<br>ted below will need<br>yment toward the<br>enrolling in the                                         |
| Description<br>Fall 2022                                                                     | Charges(\$)<br>2,675.85<br>E<br>Optional down paymer                                                              | Credits(\$) Balance: 2,675.85                                                            | charges and credit<br>Any additional am<br>to paid separately,<br>amount not includ<br>plan.<br>You owe an addition<br>Description                                                    | ts that are eligible for<br>ounts owed as reflec<br>. You may make a pay<br>led in the plan after e<br>onal \$0.00<br>Due Date                                                           | r the payment plan.<br>ted below will need<br>yment toward the<br>enrolling in the<br>Amount(S)                            |
| Description<br>all 2022                                                                      | Charges(\$)<br>2,675.85<br>E<br>Optional down paymen                                                              | Credits(\$) Balance: 2,675.85                                                            | charges and credit<br>Any additional am<br>to paid separately,<br>amount not includ<br>plan.<br>You owe an addition<br>Description<br>Installment 1                                   | ts that are eligible for<br>ounts owed as reflec<br>. You may make a pay<br>ded in the plan after e<br>onal <b>\$0.00</b><br><b>Due Date</b><br>10/31/22                                 | r the payment plan.<br>ted below will need<br>yment toward the<br>enrolling in the<br>Amount(S)<br>891.95                  |
| Description<br>Fall 2022                                                                     | Charges(\$)<br>2,675.85<br>B<br>Optional down paymen                                                              | Credits(\$)                                                                              | Charges and credit<br>Any additional am<br>to paid separately,<br>amount not include<br>plan.<br>You owe an addition<br>Description<br>Installment 1<br>Installment 2                 | ts that are eligible for<br>ounts owed as reflec<br>. You may make a pay<br>ded in the plan after e<br>onal <b>\$0.00</b><br><b>Due Date</b><br>10/31/22<br>11/30/22                     | r the payment plan.<br>ted below will need<br>yment toward the<br>enrolling in the<br>Amount(\$)<br>891.95<br>891.95       |
| Description<br>all 2022                                                                      | Charges(\$)<br>2,675.85<br>E<br>Optional down paymer                                                              | Credits(\$)                                                                              | charges and credit<br>Any additional am<br>to paid separately,<br>amount not includ<br>plan.<br>You owe an addition<br>Description<br>Installment 1<br>Installment 2<br>Installment 3 | ts that are eligible for<br>ounts owed as reflect<br>. You may make a pay<br>ded in the plan after e<br>onal <b>\$0.00</b><br><b>Due Date</b><br>10/31/22<br>11/30/22<br>12/31/22        | r the payment plan.<br>ted below will need<br>yment toward the<br>enrolling in the<br><b>Amount(S)</b><br>891.95<br>891.95 |
| Description<br>Fall 2022                                                                     | Charges(\$)<br>2,675.85<br>B<br>Optional down paymen                                                              | Credits(\$)                                                                              | charges and credit<br>Any additional am<br>to paid separately,<br>amount not includ<br>plan.<br>You owe an addition<br>Description<br>Installment 1<br>Installment 2<br>Installment 3 | ts that are eligible for<br>ounts owed as reflect<br>. You may make a pay<br>ded in the plan after e<br>onal \$0.00<br>Due Date<br>10/31/22<br>11/30/22<br>12/31/22<br>Total of installe | Amount(S) Amount(S) 891.95 891.95 891.95 891.95 891.95 891.95                                                              |

 Ingrese su forma de pago (tarjeta de crédito o cuenta bancaria), después haga clic en "Continue". Después podrá programar sus pagos y al final recibirá su acuerdo del plan de pago."

## Payment Plan Enrollment

| Select                                                         | Schedule                                                                                                  | Payment                                                                              | Agreement                                 |
|----------------------------------------------------------------|----------------------------------------------------------------------------------------------------|--------------------------------------------------------------------------------------|-------------------------------------------|
| This plan requires scheduled p                                 | ayments.                                                                                                  |                                                                                      |                                           |
| The selected payment me                                        | ethod will be used to pay all future installments                                                         | automatically on the date they are due.                                              |                                           |
| tou are responsible for m     If installment amounts ch        | aking sure that the payment method remains v<br>lange due to new charges or credits, the amoun            | and for the duration of this payment pie<br>ts of scheduled payments will adjust ac  | an.<br>cordingly.                         |
| tou are responsible for if     If installment amounts ch ethod | awing sure that the payment method remains v<br>ange due to new charges or credits, the amoun<br>t Method | aio for the ouration of this payment pic<br>ts of scheduled payments will adjust acr | an.<br>cordingly.<br>Back Calcel Continue |
| Idu are responsible for n     If installment amounts ch lethod | naming suite that the payment method remains v<br>ange due to new charges or credits, the amoun<br>Method | aid for the duration of this payment put<br>ts of scheduled payments will adjust acc | an.<br>cordingly.<br>Back Caree Continue  |